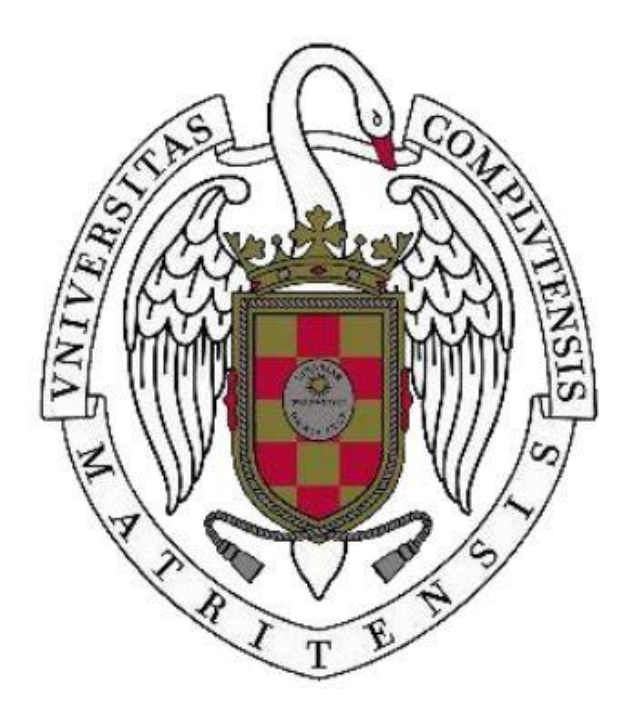

# HOJAS DE CÁLCULO EN MICROSOFT EXCEL

Facultad de Geografía e Historia

Fernando Sánchez Pastor

## Principales funciones de Excel

Excel es una hoja de cálculo, por lo que su principal función es permitirnos llevar a cabo toda clase de operaciones matemáticas y estadísticas. A partir de datos que hayamos obtenido o que tengamos previamente, Excel es capaz de generar una gran variedad de gráficos. Además podemos ver a Excel como una base de datos en la que almacenar y organizar información.

La versión de Excel utilizada en el curso es Microsoft Excel 2010, por tanto, todas las capturas de pantalla de este dossier serán de dicha versión. La principal diferencia con la versión 2003 es el número de filas que podemos tener en una hoja de cálculo. Mientras la versión 2003 nos permitía 65.536, en la versión 2010 se ha ampliado hasta 1.048.576.

#### Fichas principales de Excel

Una vez hemos abierto Excel, en el menú superior, podemos encontrar diferentes fichas, aquí se muestran y explican algunas de ellas.

- Inicio
  - Formato
  - Combinar y Centrar
  - Categorías: General, Texto, Número...
- Image: Ajustar texto
   General
   ▼

   Image: Combinar y centrar
   Image: Simple field of the simple field of the simple field of t

• Buscar y Reemplazar

Dentro de la ficha **Inicio** tenemos opciones que tienen que ver con el formato como pueden ser: el tamaño de letra, el color de la misma o la alineación del texto (derecha, centrado e izquierda)  $\equiv \equiv \equiv$ 

**Ajustar Texto y Combinar y centrar** nos permiten ampliar el tamaño de una celda para adecuarla al texto y unir varias celdas centrando el contenido final respectivamente.

Vemos en la imagen de la derecha una casilla en la que aparece la palabra General, dicha casilla tiene que ver con el tipo de dato que tenemos en las celdas de la hoja de cálculo.

Desplegando vemos todos los tipos de datos de los que disponemos, podemos comprobar que en función de si un dato es texto o es numérico su alineación dentro de la celda cambia.

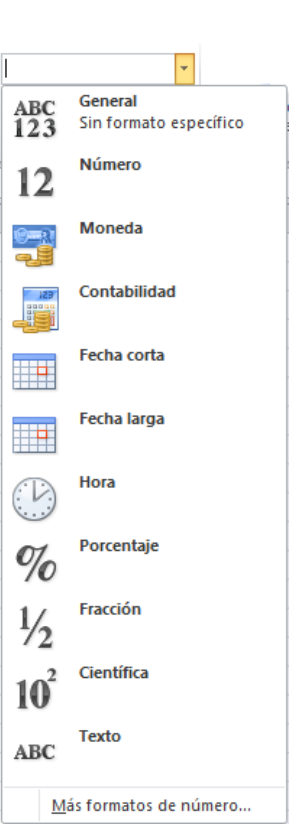

Un número se puede pasar a formato fecha (ver imagen inferior), el número 43410 pasa a ser la fecha 06/11/2018, esto se debe a que desde el 01/01/1900 hasta el 06/11/2018 han pasado 43410 días.

| 🚔 Ajustar texto      |                 | ▼                                              |
|----------------------|-----------------|------------------------------------------------|
| Combinar y centrar 👻 | ABC<br>123      | General<br>Sin formato específico              |
| cion ta              | 12              | Número<br>43410,00                             |
| F G<br>43410         | ()<br>-         | Moneda<br>43.410,00 €                          |
|                      | 123             | Contabilidad<br>43.410,00 €                    |
|                      |                 | Fecha corta<br>06/11/2018                      |
|                      |                 | Fecha larga<br>martes, 06 de noviembre de 2018 |
|                      |                 | Hora<br>0:00:00                                |
|                      | %               | Porcentaje<br>4341000,00%                      |
|                      | 1/2             | Fracción<br>43410                              |
|                      | 10 <sup>2</sup> | Científica<br>4,34E+04                         |
|                      | ABC             | <b>Texto</b><br>43410                          |
|                      | M               | ás formatos de número                          |

En Excel son muy habituales las tareas copiar, cortar y pegar. Nos será útil por tanto conocer sus abreviaturas de teclado:

- Copiar (Ctrl + C)
- Cortar (Ctrl + X)
- Pegar (Ctrl + V)

El problema de copiar y pegar es que si tenemos un error en el original, lo estaremos propagando por toda la hoja de cálculo. Mediante **Buscar y Reemplazar** podemos encontrar datos y sustituirlos, de esta manera se puede enmendar un error copiado y pegado en varias celdas.

| Rosa Alonso Mari<br>Buscar y reemplaza | tínez<br>Ir     | 1      | -                   | 191 TQ               | ? ×         |
|----------------------------------------|-----------------|--------|---------------------|----------------------|-------------|
| Buscar Reemp                           | lazar           |        |                     |                      |             |
| Buscar:                                | Rosa            |        |                     |                      | •           |
| Reemplazar con:                        |                 |        |                     |                      | •           |
|                                        |                 |        |                     |                      | Opciones >> |
| Reemplazar todos                       | Reemplaza       | r Bus  | scar t <u>o</u> dos | Buscar siguiente     | Cerrar      |
| Libro H                                | loja            | Nombre | Celda               | Valor                | Fórmula     |
| BD-Electro.xlsx D                      | Datos Iniciales |        | \$G\$5              | Rosa Alonso Martínez |             |
|                                        |                 |        |                     |                      |             |
| 1 celda(s) encontrad                   | as              |        |                     |                      | .4          |

#### • Series

- Lineal
- Geométrica
- Fecha

| Σ          | utosuma               | A        |               |
|------------|-----------------------|----------|---------------|
| <b>V</b> F | lellenar 👻            | Ordonary | Buscary       |
| ↓          | Hacia a <u>b</u> ajo  | D        | seleccionar * |
| €          | Hacia la <u>d</u> e   | recha    |               |
| ♠          | Hacia <u>a</u> rrib   | a        |               |
| €          | Hacia la i <u>z</u> o | uierda   | D             |
| -          | <u>O</u> tras hojas   | ·        | P             |
|            | Series                |          |               |
|            | <u>J</u> ustificar    |          |               |
| <b>E</b>   | R <u>e</u> lleno ráp  | ido      |               |

Podemos generar datos que guarden una relación entre sí de manera automática (series). Haremos coincidir la cruz con el extremo inferior derecho de la celda y después arrastraremos hacia la dirección deseada.

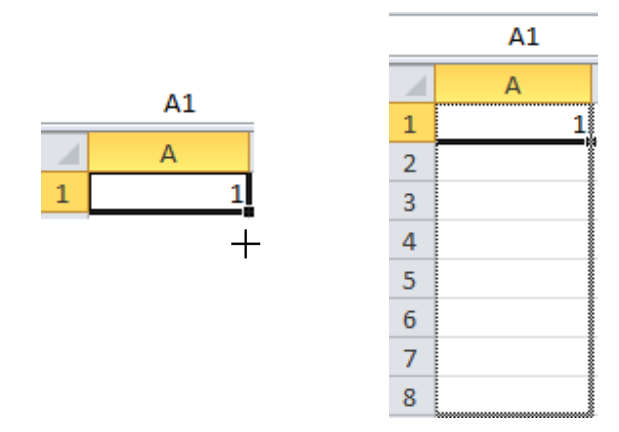

Dichas series pueden generarse a nivel de filas y a nivel de columnas:

| С  | D | E | F | G  |
|----|---|---|---|----|
|    |   |   |   |    |
| 1  | 1 | 1 | 1 | 1  |
|    |   |   |   |    |
| -1 | 0 | 1 | 2 | 3  |
| 1  | 2 | 4 | 8 | 16 |

| С | D | E  |
|---|---|----|
| 1 | 1 | 1  |
| 1 | 2 | 2  |
| 1 | 3 | 4  |
| 1 | 4 | 8  |
| 1 | 5 | 16 |
| 1 | 6 | 32 |
| 1 | 7 | 64 |

La serie con todos los valores a uno es una serie de copiado, mientras que las otras dos son series de relleno (una de ellas lineal y la otra geométrica). En la serie lineal los valores

aumentan de uno en uno (incremento) por defecto, en la geométrica hemos puesto al número 2 como multiplicador, por lo que obtenemos la serie de potencias de 2.

| Series           |                   | ? X              |  |  |  |
|------------------|-------------------|------------------|--|--|--|
| Series en        | Tipo              | Unidad de tiempo |  |  |  |
| © <u>F</u> ilas  | 🔘 L <u>i</u> neal | Fecha            |  |  |  |
| Columnas         | Geométrica        | 🔘 Día laborable  |  |  |  |
|                  | Cronológica       | Mes              |  |  |  |
|                  | Autorrellenar     | 🔘 Año            |  |  |  |
| Tendencia        |                   |                  |  |  |  |
| Incremento: 2    | Límite            | 2:               |  |  |  |
| Aceptar Cancelar |                   |                  |  |  |  |

También es posible hacer series de relleno con el tipo de dato Fecha (cronológica), sin embargo el tipo de datos Texto, sólo permite la opción de serie de pegado.

### **Filtros**

Podemos filtrar los datos en función de los que nos interese. Vemos la manera de hacerlo y como quedaría la columna de datos a filtrar en las dos imágenes siguientes:

| Insertar Eliminar Formato<br>Celdas | Σ Auf<br>Rel<br>2 Boi<br>2↓ | lenar v<br>rar v<br>Ordenar<br><u>O</u> rdenar de men | Buscar y<br>selecciona | Insert | ar Eliminar F | iormato | utosuma • A<br>ellenar • Z<br>orrar • y filt<br>Modifi | enar Buscary<br>rar * selecciona<br>car |
|-------------------------------------|-----------------------------|-------------------------------------------------------|------------------------|--------|---------------|---------|--------------------------------------------------------|-----------------------------------------|
|                                     | Z↓                          | Or <u>d</u> enar de may                               | or a menor             |        |               |         |                                                        |                                         |
| L M                                 | V۴                          | Orden personali                                       | zado                   |        | L             | М       | N                                                      | 0                                       |
| i                                   | 7=                          | Filtro                                                |                        |        | -             |         |                                                        |                                         |
| 1                                   | W                           | Borrar                                                |                        |        | 1             | 1       |                                                        |                                         |
| 2                                   | 75                          |                                                       |                        |        |               | 2       |                                                        |                                         |
| 3                                   | -                           |                                                       |                        | _      |               |         |                                                        |                                         |
| 4                                   |                             |                                                       |                        |        | -             |         |                                                        |                                         |
| 6                                   |                             |                                                       |                        |        |               | 5       |                                                        |                                         |
| 7                                   |                             |                                                       |                        |        | -             | 7       |                                                        |                                         |
| 8                                   |                             |                                                       |                        |        | 8             | 3       |                                                        |                                         |
| 9                                   |                             |                                                       |                        |        | 9             | )       |                                                        |                                         |
| 10                                  |                             |                                                       |                        |        | 10            | 0       |                                                        |                                         |
| 11                                  |                             |                                                       |                        |        | 11            |         |                                                        |                                         |
| 12                                  |                             |                                                       |                        |        | 12            |         |                                                        |                                         |
| 13                                  |                             |                                                       |                        |        | 14            |         |                                                        |                                         |
| 14                                  |                             |                                                       |                        |        | 15            |         |                                                        |                                         |
| 15                                  |                             |                                                       |                        |        | 16            | 5       |                                                        |                                         |
| 17                                  |                             |                                                       |                        |        | 17            | 7       |                                                        |                                         |
| 18                                  |                             |                                                       |                        |        | 18            | 3       |                                                        |                                         |
| 19                                  |                             |                                                       |                        |        | 19            | )       |                                                        |                                         |
| 20                                  |                             |                                                       |                        |        | 20            | 0       |                                                        |                                         |

Desplegando la flecha que aparece en la primera fila de la columna podemos completar el filtrado:

|                         | <b>•</b>                               |
|-------------------------|----------------------------------------|
| Az↓                     | Ordenar de menor a mayor               |
| Z↓                      | Or <u>d</u> enar de mayor a menor      |
|                         | Ordenar por color                      |
| $\overline{\mathbb{W}}$ | <u>B</u> orrar filtro de "(Columna L)" |
|                         | Filtrar por c <u>o</u> lor ▶           |
|                         | Filtros de <u>n</u> úmero              |
|                         | Buscar 🔎                               |
|                         |                                        |
|                         | Aceptar Cancelar                       |
|                         |                                        |

## <u>Gráficos</u>

Para generar un gráfico, lo primero que tendremos que hacer será seleccionar los datos que lo van a componer, para este ejemplo seleccionamos las dos columnas de la imagen inferior.

| Artículo 🔽                  | Precio 💌  |
|-----------------------------|-----------|
| Microondas OPSM99           | 216,45€   |
| Ventilador Micro X2         | 45,20€    |
| Frigorífico Ser H22         | 432,95€   |
| Lavavajillas OPSLG3         | 265,00€   |
| Frigorífico Ser H17         | 328,72€   |
| Aire acondicionado Ser AA12 | 1.327,50€ |
| Reloj AGV Stylus            | 33,15€    |
| Lavavajillas OPSLG3         | 265,00€   |
| Microondas OPSM02           | 36,42€    |
| Frigorífico Ser H17         | 328,72€   |
| Cocina Vitro Pro            | 83,95€    |
| Microondas OPSM99           | 76,38€    |
| Frigorífico Ser H17         | 328,72€   |
| Radiador HOT23              | 112,30€   |
| Calefactor portátil MX112   | 75,40€    |
| Aspirador Aqua Plus         | 147,00€   |
| Calefactor portátil MX112   | 75,40€    |
| Microondas OPSM99           | 35,23€    |
| Tostadora MicroPlan 30      | 25,35€    |
| Calefactor portátil MX112   | 75,40€    |

Una vez hecho ésto, en la ficha **Insertar** tenemos la opción Gráficos, en este caso elegiremos gráfico de Barra.

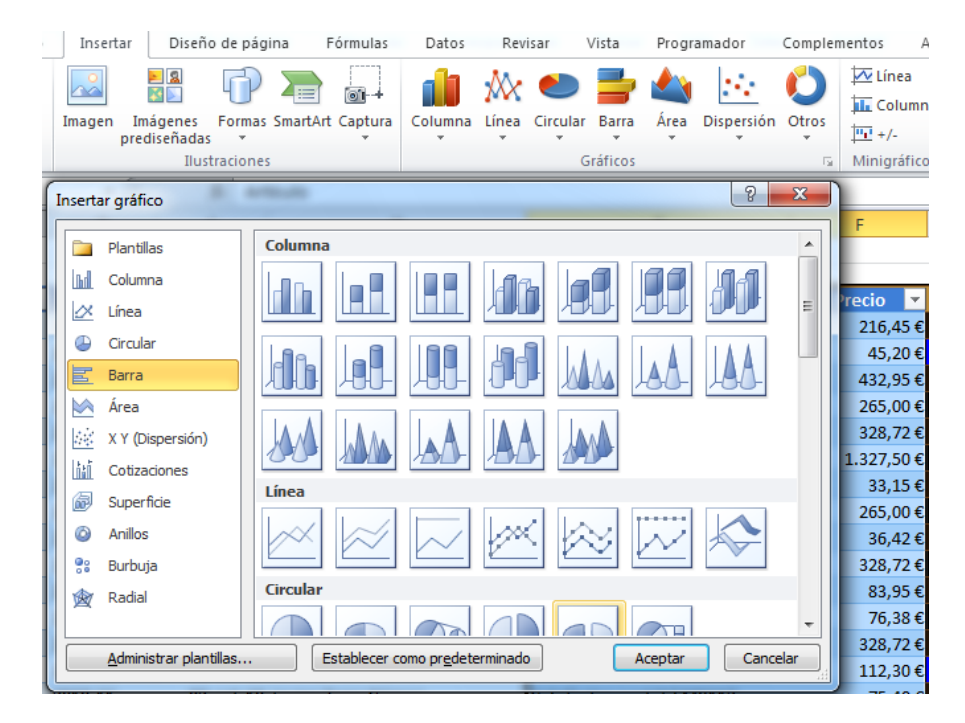

El menú más importante una vez se ha dibujado el gráfico, es el que tiene que ver con el formato de los ejes

|          | E <u>l</u> iminar                                         |
|----------|-----------------------------------------------------------|
| 2        | <u>R</u> establecer para hacer coincidir el estilo        |
| A        | Fu <u>e</u> nte                                           |
| db.      | Cambiar t <u>i</u> po de gráfico                          |
|          | Selecci <u>o</u> nar datos                                |
|          | Giro <u>3</u> D                                           |
|          | Dar formato a las líneas de división prin <u>c</u> ipales |
|          | Dar formato a las líneas de división secundarias          |
| <b>P</b> | Dar formato a eje                                         |

Mediante la opción resaltada, podemos establecer tanto las distancias entre las líneas de división principales como las distancias entre las líneas de división secundarias. Lo vemos para este ejemplo:

| Dar formato a eje                                                    | ? <b>**</b>                                                                                                    |
|----------------------------------------------------------------------|----------------------------------------------------------------------------------------------------|
| Opciones del eje<br>Número<br>Relleno<br>Color de línea              | Opciones del eje<br>Minima:                                                                                                    |
| Estilo de línea<br>Sombra<br>Iluminado y bordes suaves<br>Formato 3D | Unidad menor: Automática I Fita 50,0<br>Valores en orden inverso<br>Escala Iggarítmica Base: 10<br>Unidades de visualización: Ninguno<br>Mostrar etiqueta de unidades de presentación en el gráfico |
| Alineación                                                           | Marca de graduación principal: Exterior<br>Marca de graduación <u>s</u> ecundaria: Ninguno<br>Etiquetas del gie: Junto al eje                                                                       |
|                                                                      | El eje horizontal cruza:<br>Automática<br>Valor del eje: 0,0<br>Valor má <u>xi</u> mo del eje                                                                                                    |
|                                                                      | Cerrar                                                                                                    |

Dichas distancias vienen especificadas en las opciones Unidad mayor (líneas principales) y Unidad menor (líneas secundarias). En nuestro Ejemplo 100 para las primeras y 50 para las segundas. Vemos el resultado a continuación:

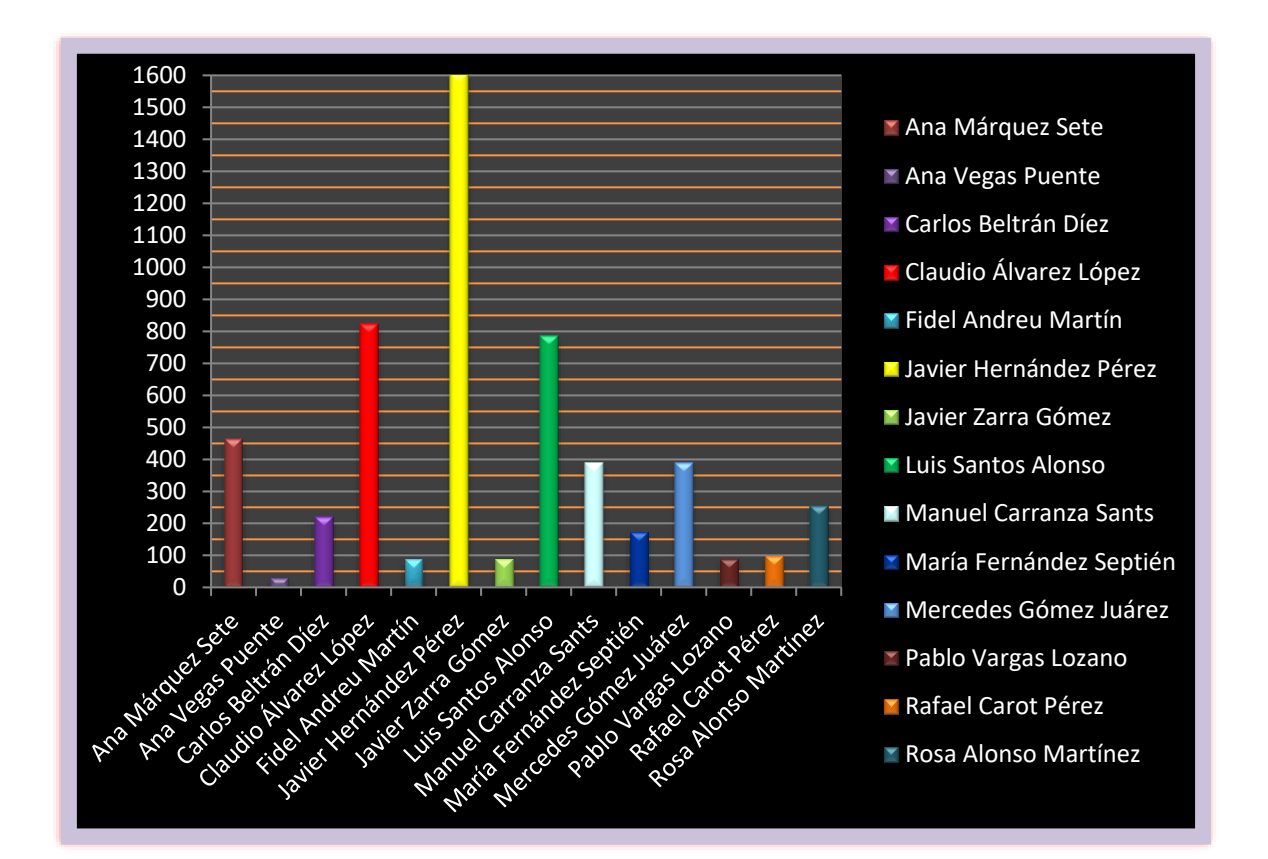

Podemos apreciar como las líneas principales (gris) se muestran de 100 en 100, mientras que las secundarias (naranja) lo hacen de 50 en 50.

#### **Fórmulas**

Como dijimos al principio la función fundamental de Excel tiene que ver con el cálculo matemático y estadístico. Tanto para dicho cálculo como para otras posibles funciones disponibles en Excel, es primordial saber utilizar fórmulas.

| Cliente                 | Artículo                    | Precio    | Unidades |
|-------------------------|-----------------------------|-----------|----------|
| Rosa Alonso Martínez    | Microondas OPSM99           | 216,45€   | 1        |
| Ana Márquez Sete        | Ventilador Micro X2         | 45,20€    | 2        |
| Claudio Álvarez López   | Frigorífico Ser H22         | 432,95€   | 1        |
| Claudio Álvarez López   | Lavavajillas OPSLG3         | 265,00€   | 1        |
| Manuel Carranza Sants   | Frigorífico Ser H17         | 328,72€   | 1        |
| Javier Hernández Pérez  | Aire acondicionado Ser AA12 | 1.327,50€ | 1        |
| Javier Hernández Pérez  | Reloj AGV Stylus            | 33,15€    | 1        |
| Ana Márquez Sete        | Lavavajillas OPSLG3         | 265,00€   | 1        |
| Ana Márquez Sete        | Microondas OPSM02           | 36,42€    | 1        |
| Mercedes Gómez Juárez   | Frigorífico Ser H17         | 328,72€   | 1        |
| Rafael Carot Pérez      | Cocina Vitro Pro            | 83,95€    | 1        |
| Pablo Vargas Lozano     | Microondas OPSM99           | 76,38€    | 1        |
| Luis Santos Alonso      | Frigorífico Ser H17         | 328,72€   | 1        |
| Luis Santos Alonso      | Radiador HOT23              | 112,30€   | 3        |
| Javier Zarra Gómez      | Calefactor portátil MX112   | 75,40€    | 1        |
| María Fernández Septién | Aspirador Aqua Plus         | 147,00€   | 1        |
| Carlos Beltrán Díez     | Calefactor portátil MX112   | 75,40€    | 2        |
| Carlos Beltrán Díez     | Microondas OPSM99           | 35,23€    | 1        |
| Ana Vegas Puente        | Tostadora MicroPlan 30      | 25,35€    | 1        |
| Fidel Andreu Martín     | Calefactor portátil MX112   | 75,40€    | 1        |

Imaginemos que tenemos los datos que muestra la imagen anterior y queremos calcular el precio total, es decir la multiplicación de los datos que hay en la columna **Precio** por los datos de la columna **Unidades**. La forma más rápida de hacerlo sería escribir en el área de funciones (justo encima de las letras de las columnas) algo como ésto (suponiendo que la fila 5 es la primera que contiene los datos a usar):

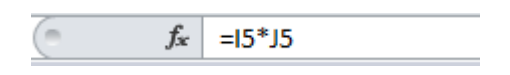

Arrastrando con la cruz como hacíamos en las series la fórmula se calculará para el resto de filas.

| 0 | $f_x$ | =16*J6 |   |                         |                             |           |          |            |
|---|-------|--------|---|-------------------------|-----------------------------|-----------|----------|------------|
|   | E     |        | F | G                       | Н                           | I         | J        | К          |
|   |       |        |   | Electrodomésticos L     | a buena vida                |           |          |            |
|   |       |        |   | Facturació              | in                          |           |          |            |
|   |       |        |   |                         |                             |           |          |            |
|   |       |        |   | Cliente                 | Artículo                    | Precio    | Unidades | Subtotal   |
|   |       |        |   | Rosa Alonso Martínez    | Microondas OPSM99           | 216,45€   | 1        | 216,45 €   |
|   |       |        |   | Ana Márquez Sete        | Ventilador Micro X2         | 45,20€    | 2        | 90,40 €    |
|   |       |        |   | Claudio Álvarez López   | Frigorífico Ser H22         | 432,95€   | 1        | 432,95 €   |
|   |       |        |   | Claudio Álvarez López   | Lavavajillas OPSLG3         | 265,00€   | 1        | 265,00€    |
|   |       |        |   | Manuel Carranza Sants   | Frigorífico Ser H17         | 328,72€   | 1        | 328,72€    |
|   |       |        |   | Javier Hernández Pérez  | Aire acondicionado Ser AA12 | 1.327,50€ | 1        | 1.327,50 € |
|   |       |        |   | Javier Hernández Pérez  | Reloj AGV Stylus            | 33,15€    | 1        | 33,15 €    |
|   |       |        |   | Ana Márquez Sete        | Lavavajillas OPSLG3         | 265,00€   | 1        | 265,00€    |
|   |       |        |   | Ana Márquez Sete        | Microondas OPSM02           | 36,42€    | 1        | 36,42€     |
|   |       |        |   | Mercedes Gómez Juárez   | Frigorífico Ser H17         | 328,72€   | 1        | 328,72€    |
|   |       |        |   | Rafael Carot Pérez      | Cocina Vitro Pro            | 83,95€    | 1        | 83,95€     |
|   |       |        |   | Pablo Vargas Lozano     | Microondas OPSM99           | 76,38€    | 1        | 76,38€     |
|   |       |        |   | Luis Santos Alonso      | Frigorífico Ser H17         | 328,72€   | 1        | 328,72€    |
|   |       |        |   | Luis Santos Alonso      | Radiador HOT23              | 112,30€   | 3        | 336,90 €   |
|   |       |        |   | Javier Zarra Gómez      | Calefactor portátil MX112   | 75,40€    | 1        | 75,40€     |
|   |       |        |   | María Fernández Septién | Aspirador Aqua Plus         | 147,00€   | 1        | 147,00€    |
|   |       |        |   | Carlos Beltrán Díez     | Calefactor portátil MX112   | 75,40€    | 2        | 150,80 €   |
|   |       |        |   | Carlos Beltrán Díez     | Microondas OPSM99           | 35,23€    | 1        | 35,23€     |
|   |       |        |   | Ana Vegas Puente        | Tostadora MicroPlan 30      | 25,35€    | 1        | 25,35€     |
|   |       |        |   | Fidel Andreu Martín     | Calefactor portátil MX112   | 75,40€    | 1        | 75,40€     |

En la imagen anterior aparece el resultado de toda la columna, con el valor de la celda **K6** resaltado, viendo como la fórmula ha cambiado **de I5\*J5** a **I6\*J6**. En este caso nos interesaba lo que se denomina como **referencia relativa**. Es decir que la fórmula cambie en función de la posición de la celda (en este ejemplo con respecto al número de la fila).

Vamos a seguir con este ejemplo para ver ahora una fórmula con **referencia absoluta**. En la columna subtotal no tenemos incorporado el IVA, para ello utilizaremos una nueva columna IVA cuyo valor será el 21% de los **subtotales**.

Para hacer esto ponemos el valor 21% en la celda K26 y multiplicaremos los valores de la columna Subtotal por esta celda. A diferencia de lo que pasaba anteriormente, ahora no nos interesa que la fila de la celda K26 cambie al propagar la fórmula, necesitamos que permanezca fija (**referencia absoluta**). Para lograr ésto pondremos el símbolo del dólar (\$) delante de la fila 26 para fijarla. La fórmula quedaría así:

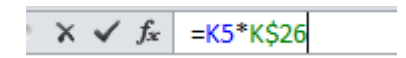

Propagándola hacia abajo tendríamos el resultado que nos interesaba, tal y como se muestra en la siguiente imagen:

| Cliente                 | Artículo                    | Precio    | Unidades | Subtotal   | IVA     |
|-------------------------|-----------------------------|-----------|----------|------------|---------|
| Rosa Alonso Martínez    | Microondas OPSM99           | 216,45€   | 1        | 216,45 €   | 45,45€  |
| Ana Márquez Sete        | Ventilador Micro X2         | 45,20€    | 2        | 90,40€     | 18,98€  |
| Claudio Álvarez López   | Frigorífico Ser H22         | 432,95€   | 1        | 432,95 €   | 90,92€  |
| Claudio Álvarez López   | Lavavajillas OPSLG3         | 265,00€   | 1        | 265,00€    | 55,65€  |
| Manuel Carranza Sants   | Frigorífico Ser H17         | 328,72€   | 1        | 328,72€    | 69,03€  |
| Javier Hernández Pérez  | Aire acondicionado Ser AA12 | 1.327,50€ | 1        | 1.327,50 € | 278,78€ |
| Javier Hernández Pérez  | Reloj AGV Stylus            | 33,15€    | 1        | 33,15€     | 6,96€   |
| Ana Márquez Sete        | Lavavajillas OPSLG3         | 265,00€   | 1        | 265,00€    | 55,65€  |
| Ana Márquez Sete        | Microondas OPSM02           | 36,42€    | 1        | 36,42€     | 7,65€   |
| Mercedes Gómez Juárez   | Frigorífico Ser H17         | 328,72€   | 1        | 328,72€    | 69,03€  |
| Rafael Carot Pérez      | Cocina Vitro Pro            | 83,95€    | 1        | 83,95 €    | 17,63€  |
| Pablo Vargas Lozano     | Microondas OPSM99           | 76,38€    | 1        | 76,38€     | 16,04€  |
| Luis Santos Alonso      | Frigorífico Ser H17         | 328,72€   | 1        | 328,72€    | 69,03€  |
| Luis Santos Alonso      | Radiador HOT23              | 112,30€   | 3        | 336,90 €   | 70,75€  |
| Javier Zarra Gómez      | Calefactor portátil MX112   | 75,40€    | 1        | 75,40€     | 15,83€  |
| María Fernández Septién | Aspirador Aqua Plus         | 147,00€   | 1        | 147,00€    | 30,87€  |
| Carlos Beltrán Díez     | Calefactor portátil MX112   | 75,40€    | 2        | 150,80 €   | 31,67€  |
| Carlos Beltrán Díez     | Microondas OPSM99           | 35,23€    | 1        | 35,23€     | 7,40€   |
| Ana Vegas Puente        | Tostadora MicroPlan 30      | 25,35€    | 1        | 25,35€     | 5,32€   |
| Fidel Andreu Martín     | Calefactor portátil MX112   | 75,40€    | 1        | 75,40€     | 15,83€  |
|                         |                             |           |          |            |         |
|                         |                             |           |          | 21%        |         |

## Más Fórmulas

Antes hemos utilizado la multiplicación para realizar cálculos, pero no siempre las fórmulas que necesitamos son tan básicas, podemos acceder a toda la gama de fórmulas en la pestaña de mismo nombre:

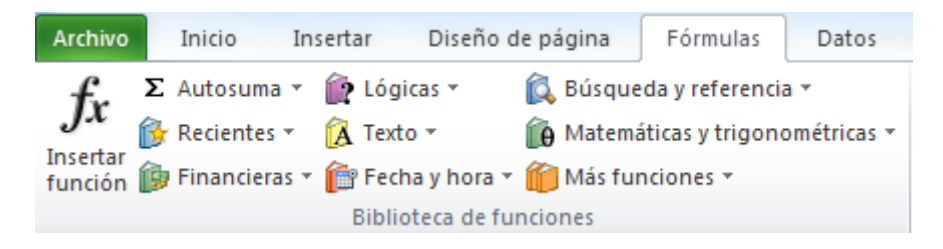

Vamos a ver un ejemplo con una fórmula que va a combinar texto con números y que nos va a servir para calcular la letra de un DNI a partir de su número.

Podemos consultar en la siguiente página:

http://www.interior.gob.es/web/servicios-al-ciudadano/dni/calculo-del-digito-de-control-delnif-nie

como se calcula la letra de un DNI. Vemos que necesitamos calcular el resto de dividir nuestro número de DNI entre 23 y ver que letra se corresponde con el número obtenido. Para ello, en una celda vamos a tener la siguiente cadena TRWAGMYFPDXBNJZSQVHLCKE. Son las posibles letras que puede tener un DNI ordenadas en función de los números que se obtienen como resto de la división (ver tablas).

| RESTO | 0 | 1 | 2 | 3 | 4 | 5 | 6 | 7 | 8 | 9 | 10 | 11 |
|-------|---|---|---|---|---|---|---|---|---|---|----|----|
| LETRA | Т | R | w | Α | G | М | Y | F | Ρ | D | х  | В  |

| RESTO | 12 | 13 | 14 | 15 | 16 | 17 | 18 | 19 | 20 | 21 | 22 |
|-------|----|----|----|----|----|----|----|----|----|----|----|
| LETRA | N  | J  | Ζ  | s  | Q  | ۷  | н  | L  | С  | к  | Ε  |

Buscamos después una fórmula que nos dé el resto de una división:

La encontramos con el nombre RESIDUO (ver imagen de la derecha) y después buscamos otra fórmula, de texto en este caso, que nos dé la letra de una cadena si le proporcionamos la posición relativa que ocupa dentro de ella (**EXTRAE**).

| EXTRAE  |                                                             |
|---------|-------------------------------------------------------------|
| HALLAR  | EXTRAE(texto;posición_inicial;núm_de_caracteres)            |
| IGUAL   | Devuelve los caracteres del centro de una                   |
| IZQUIER | cadena de texto, dada una posición y longitud<br>iniciales. |
| LARGO   | Presione F1 para obtener ayuda.                             |
| LIMPIAR |                                                             |

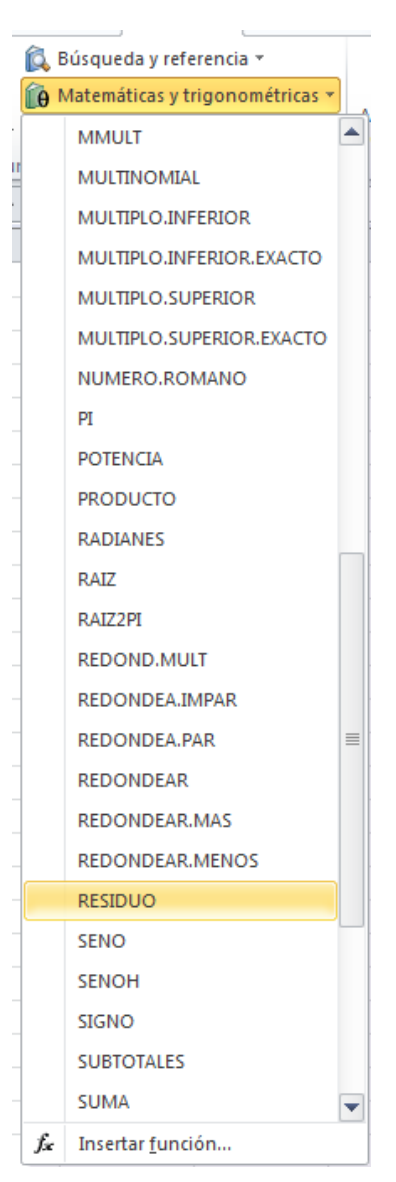

#### La fórmula completa quedaría:

| $f_x$ =EXTRAE("TRWAGMYFPDXBNJZSQVHLCKE";RESIDUO(D2;23)+1;1) |          |   |   |   |   |  |
|-------------------------------------------------------------|----------|---|---|---|---|--|
| С                                                           | D        | E | F | G | н |  |
|                                                             |          |   |   |   |   |  |
|                                                             | 12345678 | Z |   |   |   |  |
|                                                             |          |   |   |   |   |  |

#### **Tablas dinámicas**

Las tablas dinámicas nos permiten resumir información que aparece en una hoja de cálculo, agrupando dicha información por alguno de los campos de la hoja. Para los datos de los que disponemos, nos puede interesar ver el gasto que realiza cada cliente.

En nuestra hoja aparece esa información, pero tendríamos que operar para extraerla, una tabla dinámica nos facilita la tarea.

Desde la ficha Insertar, podemos crear una tabla dinámica, especificando los datos de los que queremos que se sirva la tabla y dónde va a ir ésta ubicada.

| Crear tabla dinámica                            |                  | ?    | ×     |  |  |
|-------------------------------------------------|------------------|------|-------|--|--|
| Seleccione los datos que desea analizar         |                  |      |       |  |  |
| Seleccione una tabla o rango                    |                  |      |       |  |  |
| Ta <u>b</u> la o rango:                         |                  |      |       |  |  |
| O Utilice una fuente de datos externa           |                  |      |       |  |  |
| Elegir conexión                                 |                  |      |       |  |  |
| Nombre de conexión:                             |                  |      |       |  |  |
| Elija dónde desea colocar el informe de         | tabla dinámica — |      |       |  |  |
| <u>N</u> ueva hoja de cálculo                   |                  |      |       |  |  |
| Hoja de cálculo <u>e</u> xistente               |                  |      | -     |  |  |
| Ubicación: Hoja1!\$A\$1                         |                  |      | 1     |  |  |
| Elige si quieres analizar varias tablas         |                  |      |       |  |  |
| Agregar estos datos al M <u>o</u> delo de datos |                  |      |       |  |  |
|                                                 | Aceptar          | Cano | celar |  |  |

Una vez se ha creado, a su derecha nos aparece también un menú que podemos editar. En nuestro caso elegimos en dicho menú los campos que queremos que figuren en la tabla y por cuál de ellos acumulamos.

| Campos de tabla di • ×<br>Seleccionar campos para agregar<br>al informe:                                                                                               |                              |  |  |  |  |
|----------------------------------------------------------------------------------------------------|------------------------------|--|--|--|--|
| <ul> <li>Número</li> <li>Fecha</li> <li>✓ Cliente</li> <li>Artículo</li> <li>Precio</li> <li>Unidades</li> <li>Subtotal</li> <li>IVA (18%)</li> <li>✓ Total</li> </ul> |                              |  |  |  |  |
| FILTROS                                                                                                    | e las areas siguientes:      |  |  |  |  |
| FILAS     Cliente     ✓                                                                                                    | ∑ VALORES<br>Suma de Total ▼ |  |  |  |  |

Aplazar actualización... ACTUALIZAR

Por último vemos el resultado obtenido en la siguiente imagen.

|    | Α                       | В             |
|----|-------------------------|---------------|
| 1  | Etiquetas de fila 🛛 🔹   | Suma de Total |
| 2  | Ana Márquez Sete        | 462,3476      |
| 3  | Ana Vegas Puente        | 29,913        |
| 4  | Carlos Beltrán Díez     | 219,5154      |
| 5  | Claudio Álvarez López   | 823,581       |
| 6  | Fidel Andreu Martín     | 88,972        |
| 7  | Javier Hernández Pérez  | 1605,567      |
| 8  | Javier Zarra Gómez      | 88,972        |
| 9  | Luis Santos Alonso      | 785,4316      |
| 10 | Manuel Carranza Sants   | 387,8896      |
| 11 | María Fernández Septién | 173,46        |
| 12 | Mercedes Gómez Juárez   | 387,8896      |
| 13 | Pablo Vargas Lozano     | 90,1284       |
| 14 | Rafael Carot Pérez      | 99,061        |
| 15 | Rosa Alonso Martínez    | 255,411       |
| 16 | Total general           | 5498,1392     |

#### **BUSCARV**

BUSCARV es una función tan útil como compleja cuando se están dando los primeros pasos en Excel. Nos permite unificar datos que están en hojas de cálculo diferentes. En la hoja de datos que hemos utilizado hasta ahora no disponemos de los DNI's de los clientes, pero tenemos una segunda hoja en la que aparecen los nombres de dichos clientes junto con su DNI (ver imagen siguiente).

|    | А                       | В        |
|----|-------------------------|----------|
| 1  | Rosa Alonso Martínez    | 12345678 |
| 2  | Ana Márquez Sete        | 12345679 |
| 3  | Claudio Álvarez López   | 12345680 |
| 4  | Manuel Carranza Sants   | 12345682 |
| 5  | Javier Hernández Pérez  | 12345683 |
| 6  | Mercedes Gómez Juárez   | 12345687 |
| 7  | Rafael Carot Pérez      | 12345688 |
| 8  | Pablo Vargas Lozano     | 12345689 |
| 9  | Luis Santos Alonso      | 12345690 |
| 10 | Javier Zarra Gómez      | 12345692 |
| 11 | María Fernández Septién | 12345693 |
| 12 | Carlos Beltrán Díez     | 12345694 |
| 13 | Ana Vegas Puente        | 12345696 |
| 14 | Fidel Andreu Martín     | 12345697 |

Tenemos una columna común a las dos hojas (los nombres de los clientes) y podemos buscar en la segunda hoja los nombres de los clientes que aparecen en la primera y que BUSCARV nos proporcione como resultado la columna en la que aparecen los DNI's. Se muestra en la imagen siguiente la fórmula y su resultado.

| $f_x = B$ | USCARV(G5;'Nombres-DNI'!A\$1: | B\$14;2;FALSO)              |
|-----------|-------------------------------|-----------------------------|
| E         | G                             | Н                           |
| DNI       | Cliente                       | Artículo                    |
| 12345678  | Rosa Alonso Martínez          | Microondas OPSM99           |
| 12345679  | Ana Márquez Sete              | Ventilador Micro X2         |
| 12345680  | Claudio Álvarez López         | Frigorífico Ser H22         |
| 12345680  | Claudio Álvarez López         | Lavavajillas OPSLG3         |
| 12345682  | Manuel Carranza Sants         | Frigorífico Ser H17         |
| 12345683  | Javier Hernández Pérez        | Aire acondicionado Ser AA12 |
| 12345683  | Javier Hernández Pérez        | Reloj AGV Stylus            |
| 12345679  | Ana Márquez Sete              | Lavavajillas OPSLG3         |
| 12345679  | Ana Márquez Sete              | Microondas OPSM02           |
| 12345687  | Mercedes Gómez Juárez         | Frigorífico Ser H17         |
| 12345688  | Rafael Carot Pérez            | Cocina Vitro Pro            |
| 12345689  | Pablo Vargas Lozano           | Microondas OPSM99           |
| 12345690  | Luis Santos Alonso            | Frigorífico Ser H17         |
| 12345690  | Luis Santos Alonso            | Radiador HOT23              |
| 12345692  | Javier Zarra Gómez            | Calefactor portátil MX112   |
| 12345693  | María Fernández Septién       | Aspirador Aqua Plus         |
| 12345694  | Carlos Beltrán Díez           | Calefactor portátil MX112   |
| 12345694  | Carlos Beltrán Díez           | Microondas OPSM99           |
| 12345696  | Ana Vegas Puente              | Tostadora MicroPlan 30      |
| 12345697  | Fidel Andreu Martín           | Calefactor portátil MX112   |